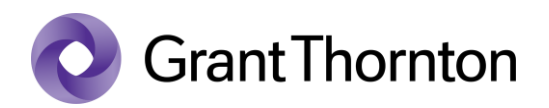

## Granting access rights:

• Go to the Statistics Estonia webpage <a href="https://www.stat.ee/en">https://www.stat.ee/en</a> and select ,, Go to eSTAT"

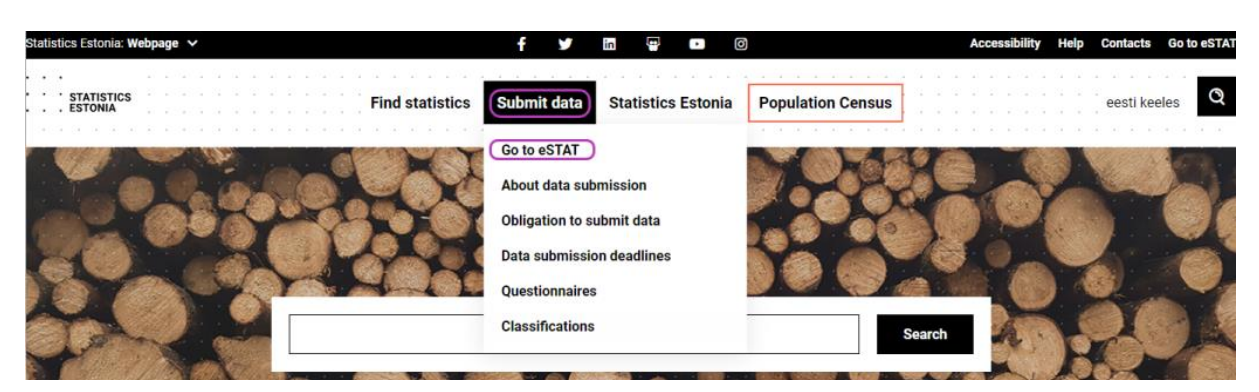

• Select the method of signing in

| ed authentication method.<br>supports web browsers Microsoft Edge, Google Chrome and Mozilla Fi      | refox. We recommend using newer versions of the browsers.                                              |
|----------------------------------------------------------------------------------------------------|----------------------------------------------------------------------------------------------------|
| D-KAART                                                                                              | MOBIL:                                                                                                 |
| The ID card allows you to access online services of the state or enterprises.                        | <ul> <li>Mobile ID is convenient and fast way of authentication. More information<br/>here.</li> </ul> |
| When using the ID card, always follow these simple security guidelines.                              | Sisesta telefoninumber                                                                                 |
| Log in with your ID card                                                                             | Sisesta isikukood                                                                                      |
|                                                                                                    | Log in with Mobile ID                                                                                  |
| SMART-ID                                                                                             |                                                                                                    |
| Smart-ID is a convenient and fast way of authentication. More information can be found <u>here</u> . |                                                                                                    |
| Enter personal ID code                                                                               |                                                                                                    |

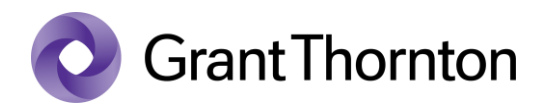

• Press ,, Enter the enterprise environment "

| estat                                                                                                    | <u>Help</u> | Log out |
|----------------------------------------------------------------------------------------------------|-------------|---------|
| Welcome,<br>Welcome to the data submission environment of Statistics Estonia.<br>To open a questionnaire, click on the name of the appropriate survey or economic entity.<br>To complete a personal survey, click on the name of the survey and start filling it out. There is no need to apply for user rights. |             |         |
| Enterprise surveys                                                                                                    |             |         |
| Enter the enterprise environment                                                                                                    |             |         |

• Press "Manage users"

|                    | Home page                                           | 19:58 Y   File upload Y   OO Accessibility   EN Y        |
|--------------------|-----------------------------------------------------|----------------------------------------------------------|
|                    | Active questionnaires (0)                           |                                                          |
| Submit data        | No. Questionnaire name Name of economic entity Y    | par Questionnaire code Periodicity Active questionnaires |
| Edit contacts      | the questionnaire name interne of sconomic entry in | en questionnene coue i enourcey reare questionnenes      |
| Manage users       |                                                     |                                                          |
| Submit application |                                                     |                                                          |
| Help               |                                                     |                                                          |
|                    |                                                     |                                                          |

• Press "Add new respondent"

|                    | Management of users                                                                                                    |              |
|--------------------|----------------------------------------------------------------------------------------------------|--------------|
| Submit data        |                                                                                                    |              |
| Edit contacts      | Search users                                                                                                    |              |
| Manage users       | Code of economic  - Rights:  -                                                                                                    | •            |
| Submit application | Name of user:Status:                                                                                                    | ~            |
| Help               | Search Hide search                                                                                                    |              |
|                    | Found 1 results Näita 20 tulemu                                                                                                    | st korraga 🗸 |
|                    | No.         First and sumame         Personal ID code         Name of economic entity         Job title         Telephone         E-mail         Rights         Status           1 | >            |
|                    | Back to home page                                                                                                    |              |
|                    | Back to home page                                                                                                    |              |

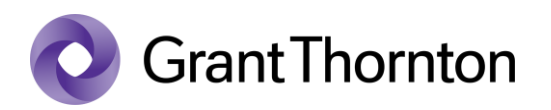

• Select a company (economic entity) from the drop-down menu and press "Select"

|                    | Details of the economic entity and the respondent |  |
|--------------------|---------------------------------------------------|--|
| Submit data        |                                                   |  |
| Edit contacts      | Related economic entity                           |  |
| Manage users       | * Select economic<br>entity:                      |  |
| Submit application |                                                   |  |
| Help               | Back                                              |  |

• Fill in the fields "*Personal ID code"*, "*First name"*, "*Surname"*, "*Telephone"*, "*E-mail"*, select from the drop-down menu "*Job title"* and "*Select user rights"*, then press "*Save"* 

|                    | Details of the economic entity and the respondent                     |
|--------------------|-----------------------------------------------------------------------|
| Submit data        |                                                                       |
| Edit contacts      | Details of the respondent                                             |
| Manage users       | *Personal ID code: Country of Issuance of personal ID code: Estonia * |
| Submit application | *First name: *Telephone:                                              |
| Help               | *Surname: *E-mail:                                                    |
|                    | *Job title: raamatupidaja 🗸                                           |
|                    |                                                                       |
|                    | Determining respondent rights                                         |
|                    | *Select user rights: \$earch ^                                        |
|                    | Back Imited respondent Save                                           |

• Rights added.

| Submit data        |                               |
|--------------------|-------------------------------|
| Edit contacts      | Respondent successfully added |
| Manage users       |                               |
| Submit application | Back                          |
| Help               |                               |